## **VPN UDD Mac**

1. Descargar e instalar Tunnelblick desde: https://vpnconfig.udd.cl/openvpn/Tunnelblick\_3.8.1\_build\_5400.dmg

Una vez descargado el archivo DMG de tunnelblick al abrirlo aparecerá esta ventana:

| •••         | Tunnelblick                                                                                                    |                                                                                                    |
|-------------|----------------------------------------------------------------------------------------------------|----------------------------------------------------------------------------------------------------|
|             | Double-click to begin<br>Start mit Doppelklick                                                                                                    | n<br>K                                                                                                    |
|             |                                                                                                    | WEBLOC                                                                                                    |
|             | Tunnelblick.app                                                                                                    | Online<br>Documewebloc                                                                                       |
|             | Double-cliquez pour<br>双击开始<br>Haga doble clic para<br>Doppio click per iniz<br>Дважды кликните д<br>Dubbel-klicka för att<br><u>Clique-duplo</u> para co<br>をダブルクリックして<br>Dubbelklik om te sta<br>Dobbelt-klikk for å s<br>시작하려면 이중 클해<br>Feu doble clic per co | r commencer<br>a comenzar<br>iare<br>иля начала<br>börja<br>omeçar<br>間始する<br>arten<br>tarte<br>ᆗ<br>omençar |
| Tunnelblick |                                                                                                    |                                                                                                    |

Hacer doble click en "Tunnelblick" para instalarlo.

Si no se puede abrir con doble click porque macOS no lo permite, hacer click secundario (click derecho, control+click o dos dedos + click) y seleccionar abrir:

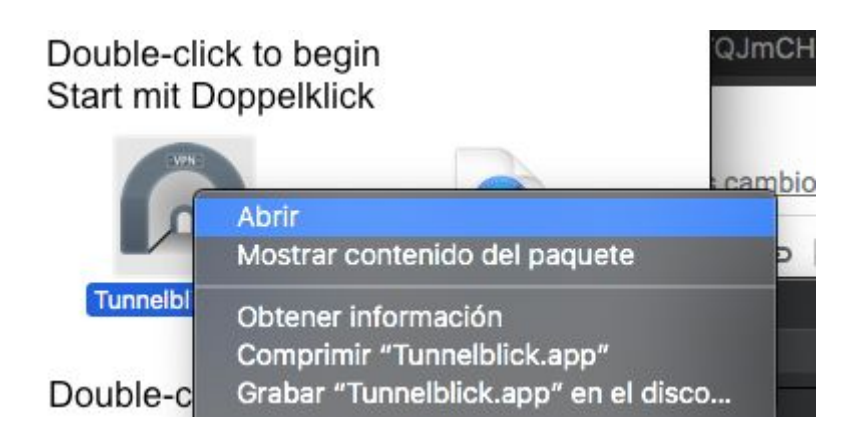

Nos pedirá nuestro usuario y contraseña para continuar con la instalación:

| Tunnelblick<br>Aplicaciones<br>Quieres ree<br>Tunnelblic<br>en Mac/Ap<br>por Tunnelbl | debe estar in<br>5.<br>mplazar<br>k 3.8.1beta01<br>licaciones<br>lick 3.8.1 (bui | nstalado en el directorio<br>I (build 5380)<br>Id 5400)? |
|---------------------------------------------------------------------------------------|----------------------------------------------------------------------------------|----------------------------------------------------------|
| Ingresa tu cont                                                                       | raseña para peri                                                                 | mitir esta acción.                                       |
| Usuario:                                                                              | Matias Ferna                                                                     | ndez                                                     |
| Contraseña:                                                                           | •••••                                                                            | •                                                        |
|                                                                                       |                                                                                  | Cancelar OK                                              |

2. Una vez finalizado el proceso de instalación, Tunnelblick queda instalado en las aplicaciones:

|                   | Aplicaciones                  |                                           |          |
|-------------------|-------------------------------|-------------------------------------------|----------|
| $\langle \rangle$ |                               | j 🕘 Q. Busscar                            |          |
| avoritos          | Nombre                        | <ul> <li>Fecha de modificación</li> </ul> | Tamaño   |
| Aplicaciones      | Telegram Lite.app             | 05-03-2020 21:19                          | 81,4 MB  |
| Descargas         | TextEdit.app                  | 26-06-2019 11:27                          | 5,6 MB   |
|                   | 🌞 TextMate.app                | 11-10-2019 15:02                          | 29,5 MB  |
| ownCloud          | 🔚 The Unarchiver.app          | 05-03-2020 21:19                          | 19,1 MB  |
| 👚 radix           | 😂 TigerVNC Viewer 1.8.0.app   | 22-05-2017 23:21                          | 4,3 MB   |
| Recientes         | 💿 Time Machine.app            | 26-06-2019 11:27                          | 1,3 MB   |
|                   | 🖾 TinkerTool.app              | 07-07-2016 05:12                          | 5,7 MB   |
| Documentos        | 🛃 Transmission Remote GUI.app | 03-02-2018 13:07                          | 4,1 MB   |
| AirDrop           | 🐝 Transmission.app            | 06-03-2016 17:01                          | 10,6 MB  |
| Escritorio        | 🛹 Transmit.app                | 01-01-2015 02:00                          | 49,5 MB  |
| Locitorio         | TrueColorPro.app              | 02-12-2016 22:08                          | 71,5 MB  |
| Cloud             | 💭 Tunnelblick.app             | 11-09-2019 18:18                          | 31,6 MB  |
| iCloud Drive      | 🈏 Twitter.app                 | 01-04-2017 16:15                          | 16,1 MB  |
|                   | Ukelele.app                   | 14-09-2016 06:44                          | 20,3 MB  |
| Ibicaciones       | 🛒 unetbootin.app              | 05-04-2014 14:30                          | 21,3 MB  |
| 🔲 lemmy           | 闥 Uplet.app                   | 12-10-2018 10:05                          | 51,3 MB  |
| @ Pod             | Utilidades                    | 11-02-2020 12:07                          |          |
| W Keu             | 📾 Vine Server.app             | 08-11-2012 15:35                          | 2,2 MB   |
|                   | S 14-6 IB                     | 04 00 0040 40:04                          | 007.0140 |

Doble click para ejecutarlo.

3. Descargar el archivo de configuracion de la VPN UDD desde el siguiente link:

https://vpnconfig.udd.cl/vpnconfig/udd\_vpn\_CCP\_android.ovpn

Si al hacer click en el enlace anterior no da la opción de descargar pero si muestra el contenido, podemos guardarlo mediante el menu "Archivo" del navegador.

| е                   | Archivo                                          | Editar                                                  | Ver                              | Historial                      | Favori                                                                                                    | tos |
|---------------------|--------------------------------------------------|---------------------------------------------------------|----------------------------------|--------------------------------|----------------------------------------------------------------------------------------------------|-----|
| <u> </u>            | Nueva<br>Nueva                                   | pestaña<br>ventana                                      |                                  |                                | ЖT<br>ЖN                                                                                                    | nto |
| р.                  | Nueva<br>Nueva<br>Volver<br>Abrir al<br>Abrir ul | ventana<br>ventana<br>a abrir pe<br>rchivo<br>bicación. | de inco<br>privada<br>estaña<br> | ógnito<br>a con Tor<br>cerrada | ひ<br>彩<br>い<br>彩<br>て<br>彩<br>い<br>の<br>彩<br>て<br>彩<br>の<br>彩<br>の<br>光<br>の<br>光<br>の<br>光<br>の<br>の<br>光<br>の<br>の<br>の<br>の<br>の<br>の<br>の<br>の | onc |
| vp<br>nd<br>ry<br>y | Cerrar<br>Cerrar<br>Guarda                       | ventana<br>pestaña<br>ir página                         | como.                            |                                | ひ第W<br>第W<br>第S                                                                                                    |     |
| ay                  | Compa                                            | rtir                                                    |                                  |                                | ►                                                                                                    |     |
|                     | Imprim                                           | ir                                                      |                                  |                                | ЖP                                                                                                    |     |
| pai                 |                                                  |                                                         |                                  |                                |                                                                                                    |     |

Es importante que al guardar, quede con la extensión ".ovpn":

| rpheoring.audici/rpheoring/aus |                                                          |
|--------------------------------|----------------------------------------------------------|
| pn                             |                                                          |
| udd_vpn_SCL.ovpn               |                                                          |
|                                |                                                          |
| 🐻 Descargas 🔷 👻                |                                                          |
| texto                          |                                                          |
| Cancelar Guardar               |                                                          |
|                                | pn udd_vpn_SCL.ovpn  Descargas  texto  Cancelar  Guardar |

Ubicamos el archivo descargado en nuestra carpeta de Descargas (o donde hayas elegido para guardarlo) y le damos doble click. Aparecerá el siguiente dialogo:

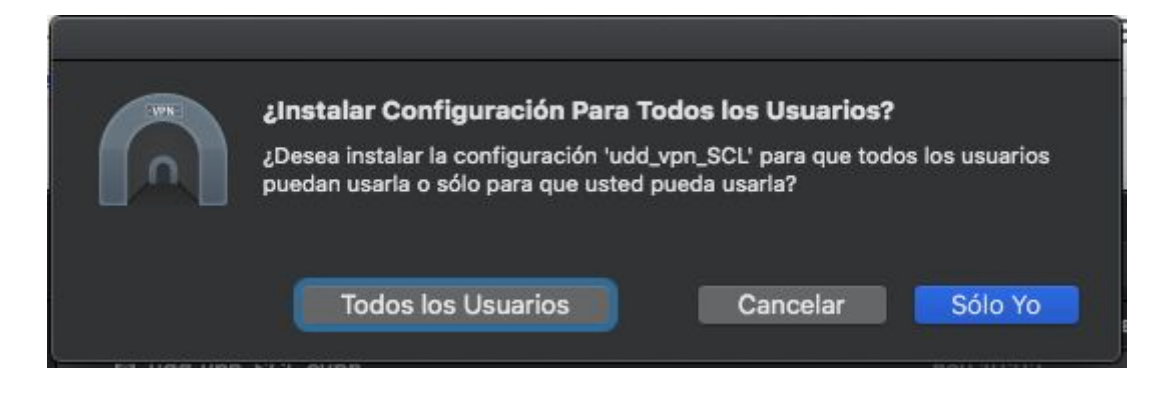

Hacer click en "Sólo Yo".

Nos pedirá nevamente nuestra contraseña, la ingresamos:

| • Instalar I    | una configuración       |            |    |
|-----------------|-------------------------|------------|----|
| • matalah (     |                         |            |    |
|                 |                         |            |    |
| Ingresa tu cont | raseña para permitir es | ta acción. |    |
| Usuario:        | Matias Fernandez        |            |    |
| Contraseña:     | •••••                   |            |    |
|                 |                         |            |    |
|                 | Car                     | ncelar     | ОК |

Ahora, en el icono de la barra superior, aparecerá nuestro perfil VPN, al cual podemos conectarnos:

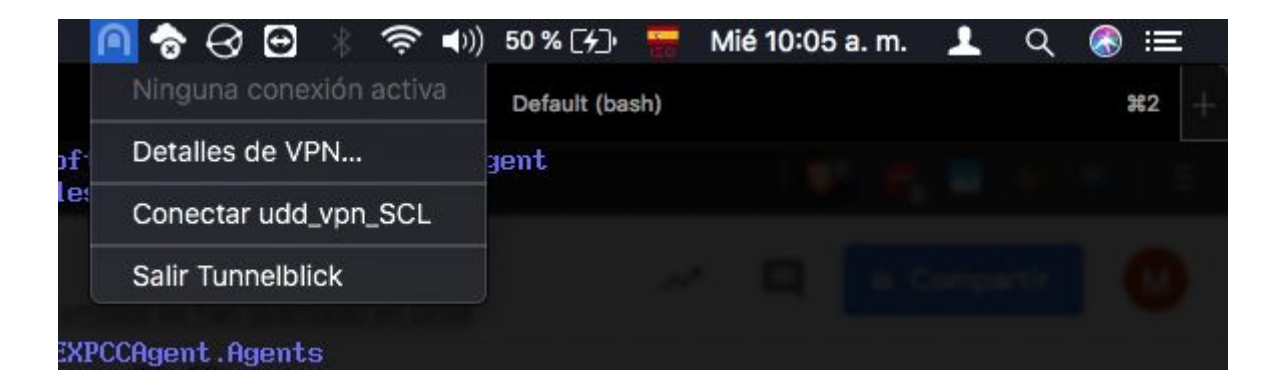

Le damos click en conectar, opcionalmente podemos hacer que guarde nuestras credenciales:

| Se re<br>cone<br>udd | quiere nombre de usuario y contraseña para<br>ctarse a<br>_vpn_SCL |
|----------------------|--------------------------------------------------------------------|
| Usuario              | mfernandez@udd                                                     |
|                      | 🗹 Guardar en el Keychain                                           |
| Clave                | ••••••                                                             |
|                      | Guardar en el Keychain                                             |
|                      | Cancelar OK                                                        |
| Siempre mostrar      | esta ventana                                                       |

Nota:

El usuario es el mismo del correo, pero sin .cl, tal como se ve en la imágen. La contraseña es la misma del correo UDD. Si aparece este cuadro de diálogo, sólo hay que ingorarlo:

| <ul> <li>Tunnelblick</li> <li>Advertencia: Esta VPN puede no conectarse en el futuro.</li> <li>El archivo de configuración para 'udd_vpn_SCL' contiene estas opciones de OpenVPN:</li> <li>La opción 'comp-lzo' fue declarada obsoleta en OpenVPN 2.4 y ha sido o será removida en una versión posterior</li> <li>'keysize' fue discontinuada en OpenVPN 2.4 y removida en OpenVPN 2.6</li> <li>Ud. debería actualizar la configuración, de modo que pueda ser utilizada con versiones actuales de OpenVPN.</li> <li>Tunnelblick utilizará OpenVPN 2.4.7 - OpenSSL v1.0.2t para conectarse con esta configuración.</li> <li>Sin embargo, Ud. no será capaz de conectarse a esta VPN con futuras versiones de Tunnelblick que no incluyan una versión de OpenVPN que acepte estas opciones.</li> </ul> |
|----------------------------------------------------------------------------------------------------|
| <ul> <li>Advertencia: Esta VPN puede no conectarse en el futuro.</li> <li>El archivo de configuración para 'udd_vpn_SCL' contiene estas opciones de OpenVPN: <ul> <li>La opción 'comp-lzo' fue declarada obsoleta en OpenVPN 2.4 y ha sido o será removida en una versión posterior</li> <li>'keysize' fue discontinuada en OpenVPN 2.4 y removida en OpenVPN 2.6</li> </ul> </li> <li>Ud. debería actualizar la configuración, de modo que pueda ser utilizada con versiones actuales de OpenVPN.</li> <li>Tunnelblick utilizará OpenVPN 2.4.7 - OpenSSL v1.0.2t para conectarse con esta configuración.</li> <li>Sin embargo, Ud. no será capaz de conectarse a esta VPN con futuras versiones de Tunnelblick que no incluyan una versión de OpenVPN que acepte estas opciones.</li> </ul>          |
| <ul> <li>El archivo de configuración para 'udd_vpn_SCL' contiene estas opciones de OpenVPN:</li> <li>La opción 'comp-lzo' fue declarada obsoleta en OpenVPN 2.4 y ha sido o será removida en una versión posterior</li> <li>'keysize' fue discontinuada en OpenVPN 2.4 y removida en OpenVPN 2.6</li> <li>Ud. debería actualizar la configuración, de modo que pueda ser utilizada con versiones actuales de OpenVPN.</li> <li>Tunnelblick utilizará OpenVPN 2.4.7 - OpenSSL v1.0.2t para conectarse con esta configuración.</li> <li>Sin embargo, Ud. no será capaz de conectarse a esta VPN con futuras versiones de Tunnelblick que no incluyan una versión de OpenVPN que acepte estas opciones.</li> </ul>                                                                                       |
| <ul> <li>La opción 'comp-lzo' fue declarada obsoleta en OpenVPN 2.4 y ha sido o será removida en una versión posterior</li> <li>'keysize' fue discontinuada en OpenVPN 2.4 y removida en OpenVPN 2.6</li> <li>Ud. debería actualizar la configuración, de modo que pueda ser utilizada con versiones actuales de OpenVPN.</li> <li>Tunnelblick utilizará OpenVPN 2.4.7 - OpenSSL v1.0.2t para conectarse con esta configuración.</li> <li>Sin embargo, Ud. no será capaz de conectarse a esta VPN con futuras versiones de Tunnelblick que no incluyan una versión de OpenVPN que acepte estas opciones.</li> </ul>                                                                                                    |
| <ul> <li>'keysize' fue discontinuada en OpenVPN 2.4 y removida en OpenVPN 2.6</li> <li>Ud. debería actualizar la configuración, de modo que pueda ser utilizada con versiones actuales de OpenVPN.</li> <li>Tunnelblick utilizará OpenVPN 2.4.7 - OpenSSL v1.0.2t para conectarse con esta configuración.</li> <li>Sin embargo, Ud. no será capaz de conectarse a esta VPN con futuras versiones de Tunnelblick que no incluyan una versión de OpenVPN que acepte estas opciones.</li> </ul>                                                                                                    |
| Ud. debería actualizar la configuración, de modo que pueda ser utilizada con<br>versiones actuales de OpenVPN.<br>Tunnelblick utilizará OpenVPN 2.4.7 - OpenSSL v1.0.2t para conectarse con<br>esta configuración.<br>Sin embargo, Ud. no será capaz de conectarse a esta VPN con futuras<br>versiones de Tunnelblick que no incluyan una versión de OpenVPN que<br>acepte estas opciones.                                                                                                    |
| Tunnelblick utilizará OpenVPN 2.4.7 - OpenSSL v1.0.2t para conectarse con<br>esta configuración.<br>Sin embargo, Ud. no será capaz de conectarse a esta VPN con futuras<br>versiones de Tunnelblick que no incluyan una versión de OpenVPN que<br>acepte estas opciones.                                                                                                    |
| Sin embargo, Ud. no será capaz de conectarse a esta VPN con futuras versiones de Tunnelblick que no incluyan una versión de OpenVPN que acepte estas opciones.                                                                                                    |
|                                                                                                    |
| No volver a advertir sobre esto                                                                                                    |
| ОК                                                                                                    |

Si se conectó correctamente, aparecerá esta notificación en la parte superior derecha de la pantalla:

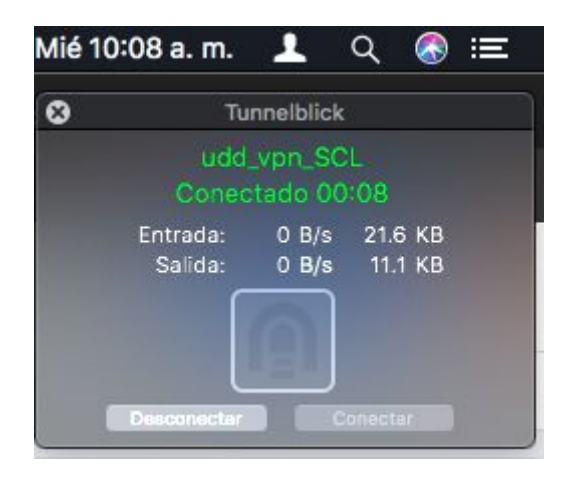

Eso indica que ya estamos conectados a la red UDD